## Multifaktorautentisering (MFA) i Wilma

I Wilma kan man välja att aktivera multifaktorautentisering, det vill säga MFA. Vi rekommenderar varmt att MFA tas i bruk för det skyddar mot nätfiskeattacker. Fast ditt användarnamn och lösenord skulle hamna i fel händer, behövs det alltid även en bekräftelsekod från din mobil vid inloggning från en ny enhet. Kod krävs även när Wilmas mobilapp används. MFA är på så vis alltid i bruk både i webbläsaren och appen.

## Aktivering och användning

• Logga in i Wilma och klicka i högra hörnet på *Inställningar* och öppna *Kontoinställningarna*.

| 🔓 Kirjaudu sisään |  |  |
|-------------------|--|--|
| matias.moilanen   |  |  |
|                   |  |  |
| Kirjajudu sisään  |  |  |
| ~                 |  |  |

<u>Unohditko salasanasi?</u>

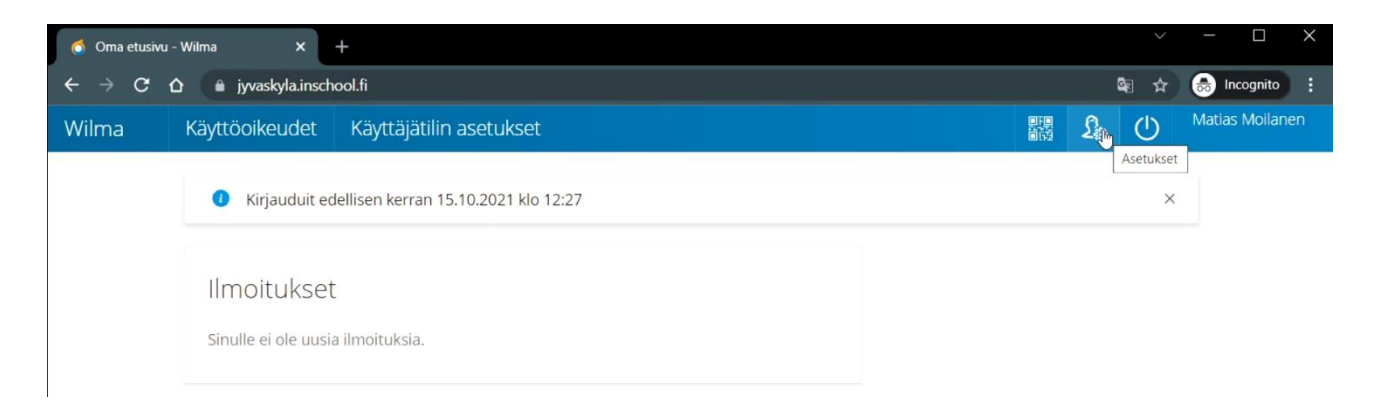

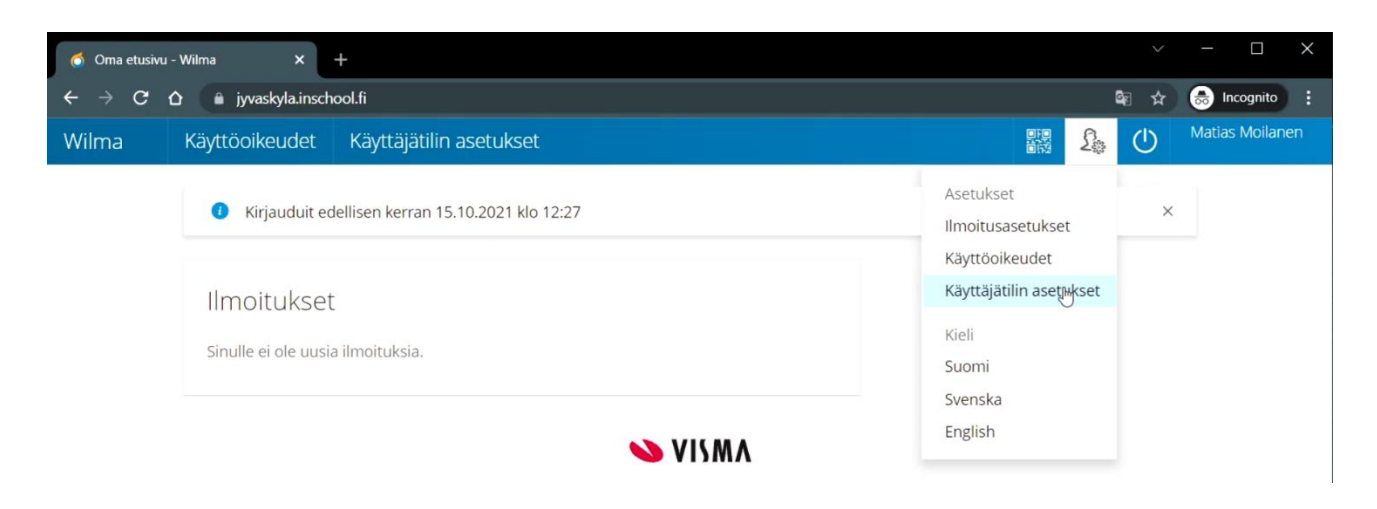

• Klicka på Aktivera multifaktorautentiseringen.

| Wilma                                       | Käyttöoikeudet | Käyttäjätilin asetukset                       |                                                                       |  | £ | $\bigcirc$ | Matias Moilanen |
|---------------------------------------------|----------------|-----------------------------------------------|-----------------------------------------------------------------------|--|---|------------|-----------------|
| <u>Oma etusivu</u> > Käyttäjätilin asetukse |                |                                               |                                                                       |  |   |            |                 |
| Käyttäjätilin asetukset iCalendar           |                |                                               |                                                                       |  |   |            |                 |
|                                             | Tiedot         | Vaihda salasana                               |                                                                       |  |   |            |                 |
|                                             | Tili           |                                               |                                                                       |  |   |            |                 |
|                                             | 5              | Käyttäjätunnus<br>Etunimi                     | matias.moilanen<br>Matisa                                             |  |   |            |                 |
|                                             | 0              | Sukunimi<br>Viimeisin<br>kirjautuminen        | Moilanen<br>15.10.2021 12:27                                          |  |   |            |                 |
|                                             | Turvallisuus   |                                               |                                                                       |  |   |            |                 |
|                                             |                | Salasana<br>Monivaiheinen<br>tunnistautuminen | <u>Vaihda salasana</u><br>Ota moniyaiheinen tunnistautuminen käyttöön |  |   |            |                 |

• Du behöver en smartmobil för att ta det i bruk och authenticator-appen installerad i den. Till exempel Google Authenticator.

| Moniva | iheinen tunnistautuminen                                                                                                    | ×                                                              |
|--------|----------------------------------------------------------------------------------------------------|----------------------------------------------------------------|
| i      | Monivaiheinen tunnistautuminen parantaa tilisi turva<br>Kun monivaiheinen tunnistautuminen on käytössä, t<br>käyttäjätunnuksen ja salasanan lisäksi erillisen Authe<br>muodostaman 6-numeroisen koodin. | allisuutta.<br>arvitset kirjautuessasi<br>nticator-sovelluksen |
| 1/7    | Jatka                                                                                                    | Peruuta                                                        |

• Du kan ladda ner appen Google Authenticator på Android-mobiler i Play-butiken och på iPhone i App Store.

| Authent | icator-sovellukset                                                                                             |                                                                                 | ×                         |
|---------|----------------------------------------------------------------------------------------------------|---------------------------------------------------------------------------------|---------------------------|
| i       | Käyttääksesi monivaiheista<br>erillisen Authenticator-sov<br>Suosittelemme Google Aut<br>Lataa<br>App Storesta | a tunnistautumista tarv<br>elluksen.<br>thenticator -sovellusta.<br>Google Play | itset mobiililaitteellesi |
| 2/7     |                                                                                                    | Jatka                                                                           | Peruuta                   |

• Öppna appbutiken, använd sökordet *Authenticator*, installera appen och öppna den.

| 12.29 👁 🖨                           |                      |                         | N % .⊪ 36%≜        | 12.29             | •                                                                                                    | 11 25 V<br>11 36%                      |
|-------------------------------------|----------------------|-------------------------|--------------------|-------------------|----------------------------------------------------------------------------------------------------|----------------------------------------|
|                                     |                      |                         |                    | $\leftarrow$      | authenticator                                                                                          | Q \$                                   |
| Samsung                             | G C M<br>Google      | Microsoft               | Play Kauppa        | 4,0               | +★ 4,5+★<br>Microsoft Authenti<br>Microsoft Corporation<br>4,7★ ⊡ 50 milj.+                            | Premium<br>cator<br>n • Yritys         |
| Samsung<br>Members                  | Galaxy Store         | Facebook                | Puhelin            | ©                 | Google Authenticat<br>Google LLC + Työkal<br>3,9★                                                      | or<br>ut<br>cator<br>ıt, Inc. • Viihde |
| Messages                            | Kamera               | Galleria                | Kello              | •                 | LastPass Authentic<br>LogMeln, Inc. • Tuot<br>3,6 • I milj.+<br>2FA Authenticator                      | cator<br>tavuus<br>(2FAS)              |
| Yhteystiedot                        | Asetukset            | 15<br>Kalenteri         | +-<br>×÷<br>Laskin | 5                 | 2FAS • Työkalut<br>4,8 ★ 	☐ 1 milj.+<br>Salesforce Authent<br>Salesforce.com, inc.<br>4.4 ★ 	☐ 500 t.+ | icator<br>• Yritys                     |
| YT Music                            |                      |                         |                    | 0                 | Twilio Authy 2-Fact<br>Authy • Työkalut<br>3,9 * 10 milj.+<br>Authenticator                            | or Authentication                      |
|                                     | •                    |                         |                    | 2                 | Pixplicity · Tuottavu<br>4,2★ ⊡ 100 t.+                                                                | us                                     |
| Henkilök                            | kohtainen            | Ţ                       |                    | A                 | TOTP Authenticato                                                                                      | r – 2FA with Cloud S                   |
|                                     |                      | ,                       | `                  | 12 30 4           | <u>৯</u>                                                                                               | 11 25 ×                                |
| 12.29 👁 🖸                           |                      |                         | ¥.# 36%∎           | ←                 |                                                                                                    | ٩ :                                    |
| ÷                                   | Google<br>Google LLC | Auther                  | ् ः<br>nticator    | G                 | Google A<br>Google LLC                                                                                 | Authenticator                          |
| <b>3,9★</b><br>341 t.<br>arvostelua | <b>50</b> m<br>Latau | n <b>ilj.+</b><br>Ikset | 2<br>PEGI 3 ①      | Tieto             | Poista<br>a sovelluksesta                                                                              | Avaa →                                 |
|                                     | Aser                 | na                      |                    | Suojaa<br>vahvist | tilisi kaappauksilta ot<br>tus käyttöön.                                                               | tamalla kaksivaiheinen                 |

• Välj **Starta** och sedan Läs QR-kod.

| 12.30 � ⊡                                                                                                    |                                                                                                    |
|----------------------------------------------------------------------------------------------------|----------------------------------------------------------------------------------------------------|
|                                                                                                    |                                                                                                    |
|                                                                                                    | 12.30 • •     •     ₩ #     36% =       ←     :                                                                                                    |
| Google Authenticator<br>lisää turvallisuutta<br>Kaksivaiheisen vahvistuksen avulla<br>saat vahvistuskoodit kaikille tileillesi | E<br>Määritä ensimmäinen tili<br>Käytä kaksivaiheisen vahvistuksen asetuksissa<br>(Googlessa tai kolmannen osapuolen palvelussa)<br>QR-koodia tai määritysavainta. Jos sinulla on<br>ongelmia, siirry osoitteeseen g.co/2sv |
| Aloita                                                                                                    | <ul> <li>Lue QR-koodi</li> <li>Lisää käyttöönottoavain</li> </ul>                                                                                                    |

• Gå sedan vidare i Wilma till punkt 3 och skriv ditt nuvarande lösenord för Wilma

| Käyttäjän varmennus                          |                                      | ×       |
|----------------------------------------------|--------------------------------------|---------|
| Anna nykyinen salasanas<br>Nykyinen salasana | i henkilöllisyytesi varmistamiseksi. |         |
| 3/7                                          | Jatka                                | Peruuta |

• Wilma ber nu att du läser QR-koden med Authenticator-appen på mobilen. Tillåt användning av kamera och läs koden.

| Lue koodi                                                                                                 | ×                                     |
|----------------------------------------------------------------------------------------------------|---------------------------------------|
| Avaa Authenticator-sovellus ja skannaa alla oleva Q<br>Google Authenticatorissa "Lue viivakoodi" -toiminn | R-koodi sovellukseen (esim.<br>olla). |
|                                                                                                    |                                       |
| Voit myös syöttää koodin käsin Authenticator-sovel<br>P2C6 IKCJ XSHQ DMNP K5OO 55JN V2AC                  | lukseen.:<br>EF3M                     |
| 4 / 7 Jatka                                                                                               | Peruuta                               |
| Saako Authenticator ottaa kuvia ja nauhoittaa videoita?                                                   |                                       |
| Sovellusta käytettäessä                                                                                   | - MARTINA                             |
| Vain tämän kerran                                                                                         |                                       |
| Estä                                                                                                    | a QR-koodi punaisten viivojen sisälle |

• Wilma ber dig nu att skriva in en sexsiffrig kod från Authenicator-appen.

| Kertakäyttöinen vahvistuskoodi                                                                                                    | ×   |
|----------------------------------------------------------------------------------------------------|-----|
| Syötä vielä Authenticator-sovelluksen luoma koodi, jotta monivaiheisen<br>tunnistautumisen toimivuus voidaan varmistaa.<br>815721 I |     |
| 5 / 7 Jatka Peruuta                                                                                                    |     |
| 1231 00 11743                                                                                                    | 36% |
| Gougle Authenticator                                                                                                    |     |
|                                                                                                    |     |
| Tili lisätty                                                                                                    | *   |
| Wilma - jyvaskyla.inschool.fi (matias.                                                                                              |     |
| 815 721                                                                                                    |     |
| Kun sinulta pyydetään vahvistuskoodia, saat sen<br>täältä. Koodi muuttuu usein, joten sitä ei tarvitse<br>muistaa ulkoa             |     |
| LISĂĂ TILI                                                                                                    |     |

• Spara reservkoden. Om din mobil försvinner, går sönder eller Authenicator-appen tas bort från mobilen, kan du ta MFA ur bruk med hjälp av reservkoden.

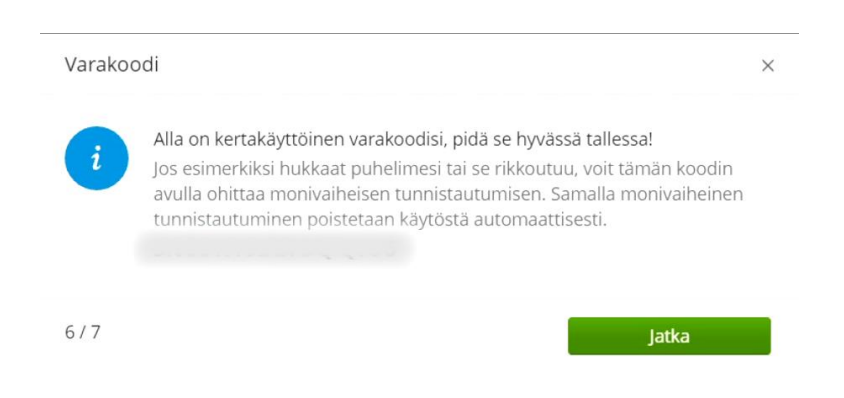

• När du har tagit funktionen i bruk, frågar Wilma efter en bekräftelsekod vid nästa inloggning. Öppna Authenicator-appen, kontrollera bekräftelsekoden och ange den i fältet.

## Monivaiheinen tunnistautuminen

| Syötä Authenticator-sovelluksen muodostama vahvistuskoodi. |                                       |
|------------------------------------------------------------|---------------------------------------|
| 1<br>80086¢                                                | 12.33                                 |
| ○                                                          | Google Authenticator :                |
| Kadotin puhelimeni 🗹 Muista minut tällä laitteella         |                                       |
| Vahvista                                                   | Wilma - jyvaskyla.inschool.fi (matias |
|                                                            | 800 866                               |
|                                                            |                                       |
| S VISMA                                                    |                                       |

**Obs!** När du aktiverar funktionen, **loggas du automatiskt ut från Wilma** på alla enheter och webbläsare som du är inloggad med när du tar det i bruk.

Om du inte kan aktivera funktionen, fast det borde vara möjligt, kan du börja med att försäkra dig om att Wilma-användarnamnet är av ny typ. Den nya typen av Wilma-användarnamn är i e-postformat. Om det inte är så, uppdatera ditt användarnamn till en ny typ genom att gå in på *https://jyvaskyla.inschool.fi/connect/.* Skriv in din e-postadress och gå tillbaka till Wilma via länken du fått. Skriv in ditt nuvarande Wilmaanvändarnamn på sidan och fortsätt enligt anvisningarna i Wilma tills ditt användarnamn är uppdaterat. Aktivera efter det multifaktorautentiseringen.